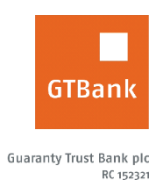

## How to Open an Account